# How to Transfer a Student to Another School within District

This document will cover the process of transferring a student to another school within your school district and re-enrolling them in the new building. Ensure the student has been transferred out of their original school and is inactive in the PowerSchool SIS, this needs to be done from within the original school in the district. (See documentation on How to Transfer a Student Out of School)

#### **Overview**

This document will cover the following process: Transferring a student in your district to another building and re-enrolling the student in the new building.

Step 1 Transfer the student to another school within the district.

Step 2 Make the student active in the district they were transferred to.

## **Transferring Students within District to another School:**

- 1. Navigate to the student: [Start Page>Search for the Student using a / in front of their name]
  - Select the Student, the student will be inactive, so use the /when searching for them.
  - □ Select School Enrollment
  - Select Transfer to Another School

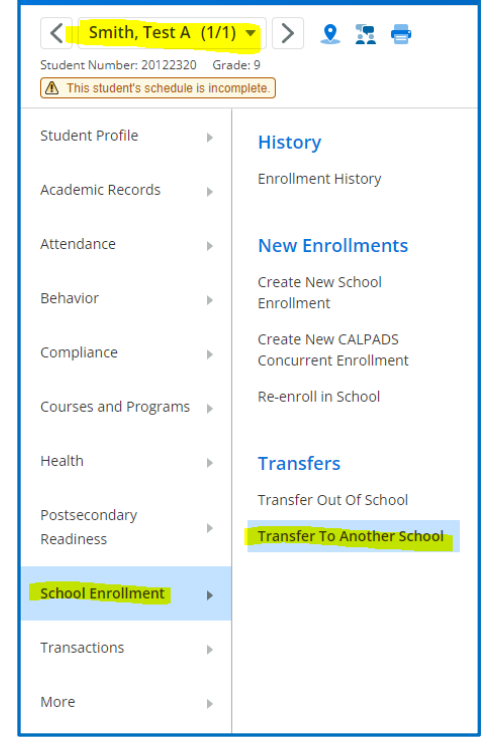

Select the School from the dropdown menu that you are transferring the student to.

| ransfer to Another Sch  | nool 👈 |                         |
|-------------------------|--------|-------------------------|
| Who will be transferred |        | Smith, Test A           |
| To which school?        |        | Apple Grove High School |

### Click SUBMIT

\*\*\*\*Note: Student Must be inactive in the school in order to transfer them to another school.\*\*\*\*\*

□ Once you Transfer the student to another school the following screen will appear confirming where the student was transferred to the selected school.

| PowerSchool SIS                                                        |
|------------------------------------------------------------------------|
| Alert:                                                                 |
| Adair, Brandon is now an inactive student at Cherry Hill Middle School |

\*\*\*Once the student is transferred to the new school they will need to be active in the new school. Navigate to the school they were transferred to. If you do not have access to this school, the person in the new school will have to follow the steps for activating the student.\*\*\*

### 2. Student Re-enrollment in new school

- Navigate to the School the Student was transferred to.
- Search for the Student and include /to find inactive students, select the student.
- From the student page, select School Enrollment>Re-enroll in School

| Student Num                | a <b>ir, B</b><br>ber: 8 | randon (1/1) ▼ > 오 I<br>17223 Grade: 11 Track: A Transfe |
|----------------------------|--------------------------|----------------------------------------------------------|
| Student Profile            | Þ                        | History                                                  |
| Academic Records           | Þ                        | Enrollment History                                       |
| Attendance                 | Þ                        | New Enrollments                                          |
| Behavior                   | Þ                        | Create New School<br>Enrollment                          |
| Compliance                 | Þ                        | Create New CALPADS<br>Concurrent Enrollment              |
| Courses and Programs       | Þ                        | Re-enroll in School                                      |
| Health                     | Þ                        | Transfers                                                |
| Postsecondary<br>Readiness | ►                        | Transfer Out Of School<br>Transfer To Another School     |
| School Enrollment          | Þ                        |                                                          |
| Transactions               | Þ                        |                                                          |
| More                       | Þ                        |                                                          |

□ Fill in the appropriate information on the Re-enroll in School page.

| Student to re-enroll                                  |                                                                                                  |
|-------------------------------------------------------|--------------------------------------------------------------------------------------------------|
| Date of re-enrollment                                 | 103/192022 📾 ·                                                                                   |
| Entry code                                            | · ·                                                                                              |
| Entry comment                                         |                                                                                                  |
| Full-Time Equivalency                                 | ✓ These choices are Term Year specific. Please confirm that the current Term context is correct. |
| Grade Level                                           | 12 •                                                                                             |
| Track                                                 |                                                                                                  |
| District of Residence                                 | ×                                                                                                |
| Restore class enroliments?                            | Yes v                                                                                            |
| Michigan State Information                            |                                                                                                  |
| District Enrollment Date                              | 08/27/2021 I Update only when a student is re-entering your District.                            |
|                                                       |                                                                                                  |
| Note: Regardless of the date specified above, the st  | udent's records will be re-activated immediately.                                                |
| Note: Regardless of the date specified above, the str | udent's records will be re-activated immediately.                                                |